## REACHCONNECT

## LOGIN

Log in using Single Sign-On

https://sso.csulb.edu

Use your student ID number and Beach password (same as used for MyCSUB/BeachBoard. Click on the BEACH CONNERTION

he

## CHOOSE MEETING TYPE.

Scroll down and select how you want to meet. You can choose In Person,